#### Solar v0.2

# Instrukcja obsługi

| Pierwsze uruchomienie     | 1   |
|---------------------------|-----|
| Strona główna             | 2   |
| Strona informacyjna       | 4   |
| Operacje gotówkowe        | 4   |
| Kosmetyki                 | 6   |
| Zakładki                  | 8   |
| Dane osobowe.             | 8   |
| Stan urządzeń opalających | 9   |
| Statystyki magazynu       | 10. |
| Statystyki                | 11  |
| Skorowidz                 | 12  |

1. Pierwsze uruchomienie

Pierwsze uruchomienie programu "Solar" powinno nastąpić automatycznie po uruchomieniu Sprzętu komputerowego na którym jest zainstalowany program "Solar", w innym przypadku proszę odnaleźć na pulpicie ikonę "Solar" i dwa razy kliknąć LPM<sup>1</sup> Po uruchomieniu programu powinniśmy zobaczyć Panel logowania do systemu "Solar"( rys.1)

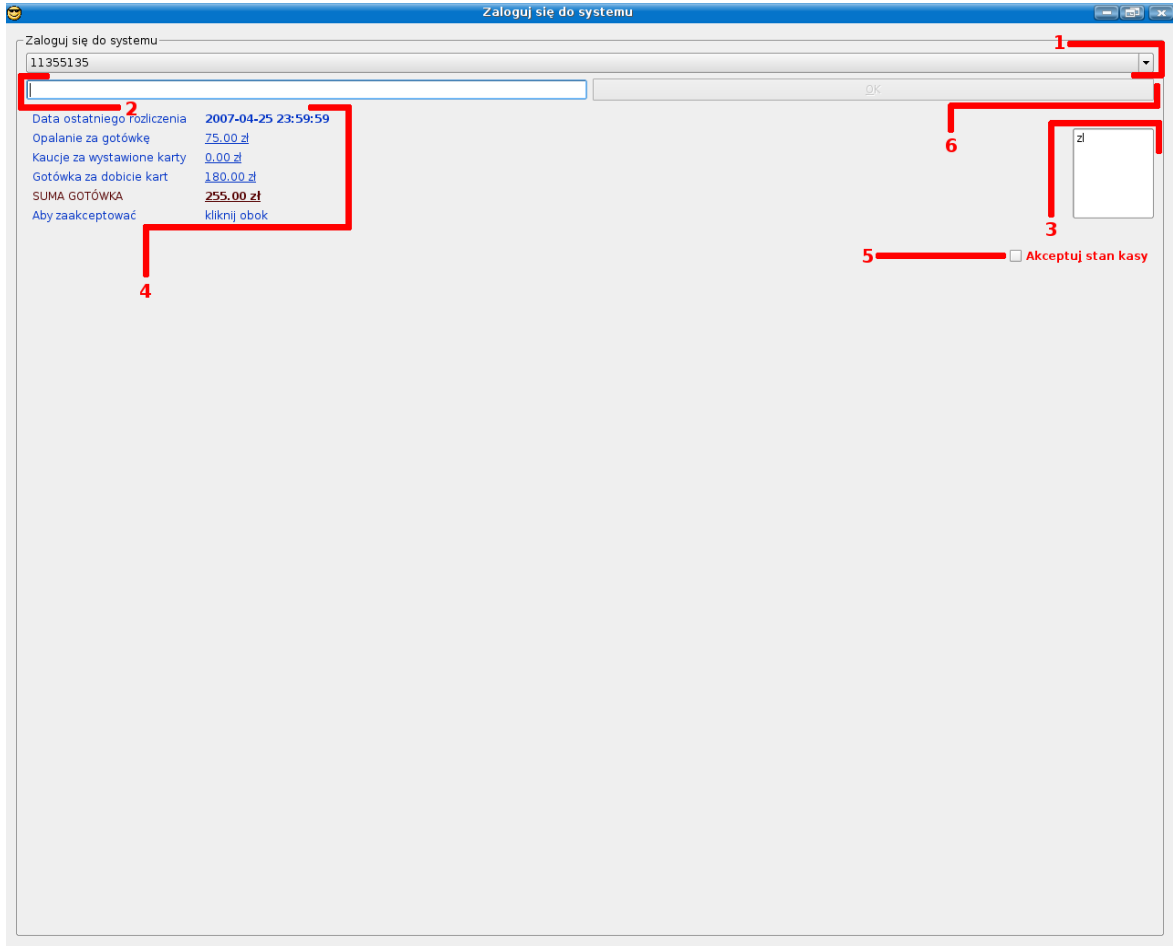

Rysunek 1:

(rys 1)

1 – Wybór użytkownika (po naciśnięciu strzałeczki skierowanej w dół, rozwinie się lista użytkowników z której proszę wybrać użytkownika na którego chcemy się zalogować)
2 – Po wybraniu z listy użytkownika na którego się chcemy zalogować(1), trzeba wpisać hasło

użytkownika.

3 – Pole wyboru służy do wybierania aktualnego rodzaju podsumowań w tym przypadku tylko zł. (Polskie złote)

4 – Podsumowanie rozliczenia poprzedniego użytkownika z aktualnego dnia.

5 – Pole akceptacyjne stanu kasy, nowo logujący się użytkownik, aby się zalogować (6), musi zaakceptować stan kasy zaznaczając LPM "ptaszka na polu akceptacji stanu kasy, bez akceptacji, nie można się zalogować do systemu (brak aktywnego przycisku "OK"(6))

6 – Pole "Ok" służy do zalogowania użytkownika, UWAGA!!! bez akceptacji stanu kasy (5), pole OK nie jest aktywne, i niema możliwości zalogowania.

2. Strona główna (rys 2)

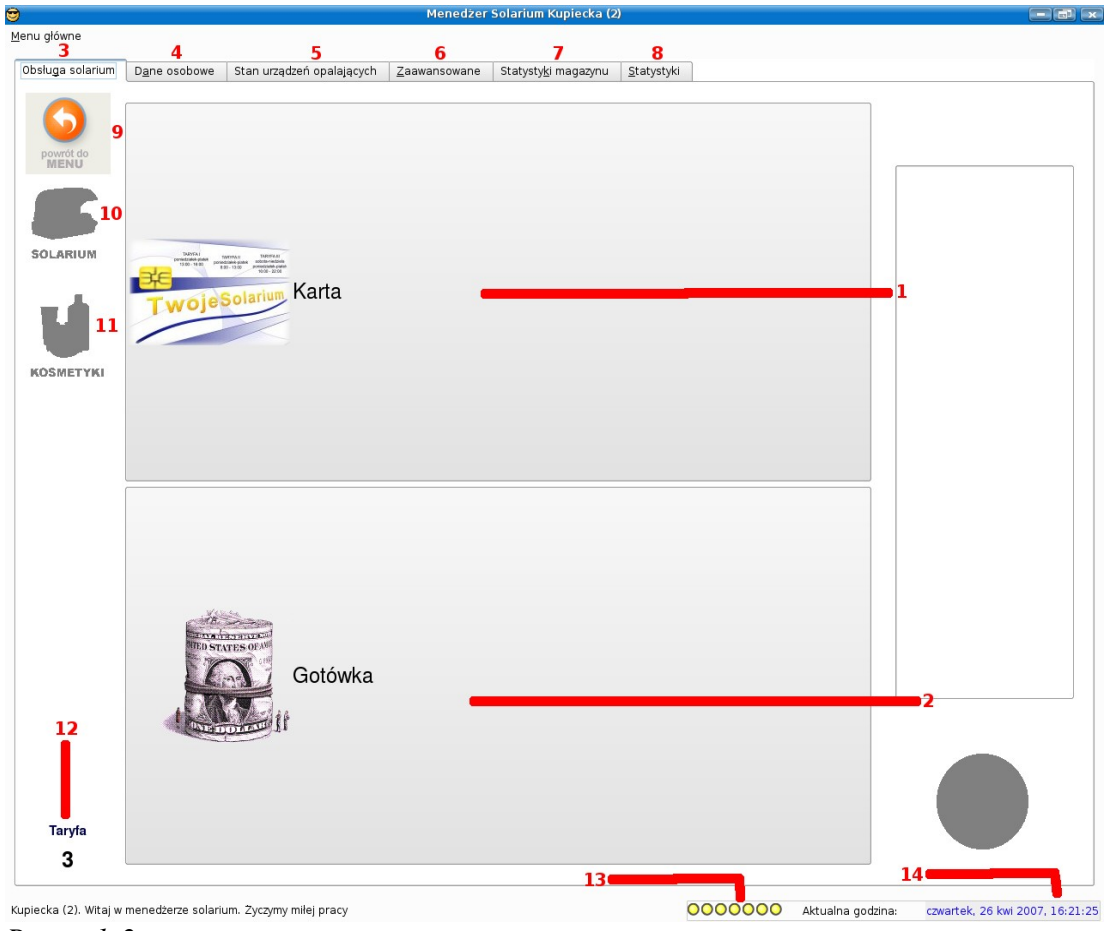

Rysunek 2:

(rys.2)

1 – Przyciskając LPM na opcji nr 1 wybieramy formę płatności jaką chcemy obsłużyć, w tym przypadku karta lojalnościowa

2 - Przyciskając LPM na opcji nr 2 wybieramy formę płatności jaką chcemy obsłużyć, w tym przypadku gotówka (więcej A-1)

3 – Zakładki szybkiego uruchamiania (3,4,5,6,7,8), naciskając zakładkę nr 1 "Obsługa solarium" przechodzimy do podstawowej strony obsługi Solarium (od razu po zalogowaniu znajdujemy się na tej stronie (rys 2)

4 – Zakładka "Dane osobowe" służy do zmian danych na karcie/doładowań

5 – Zakładka "Stan urządzeń opalających" służy do wyświetlania statystyk urządzeń w danym momencie podłączonych do solarium.

6 – Zakładka "Zaawansowane" służy do zarządzania urządzeń opalających, np. Awaryjne zatrzymywanie urządzenia

7 – Zakładka "Statystyki magazynu" służy do wyświetlania przeprowadzonych transakcji artykułów magazynowych, takich jak sprzedaż, wyświetlone są w tabeli czasowej.
 8 – Statystyki

9 – Przycisk powrotu do głównego menu (1)

- 10 Przejście do panelu zarządzania Solarium
- 11 Przejście do panelu zarządzania kosmetykami
- 12 Aktualna taryfa

13 – Stan łóżek solarowych, Zielony punkt oznacza wolne stanowisko, żółty punkt oznacza zajęte stanowisko, czerwony punkt oznacza Awaryjne zatrzymanie/awarie urządzenia

14 – aktualna data

#### 2a. Strona informacyjna

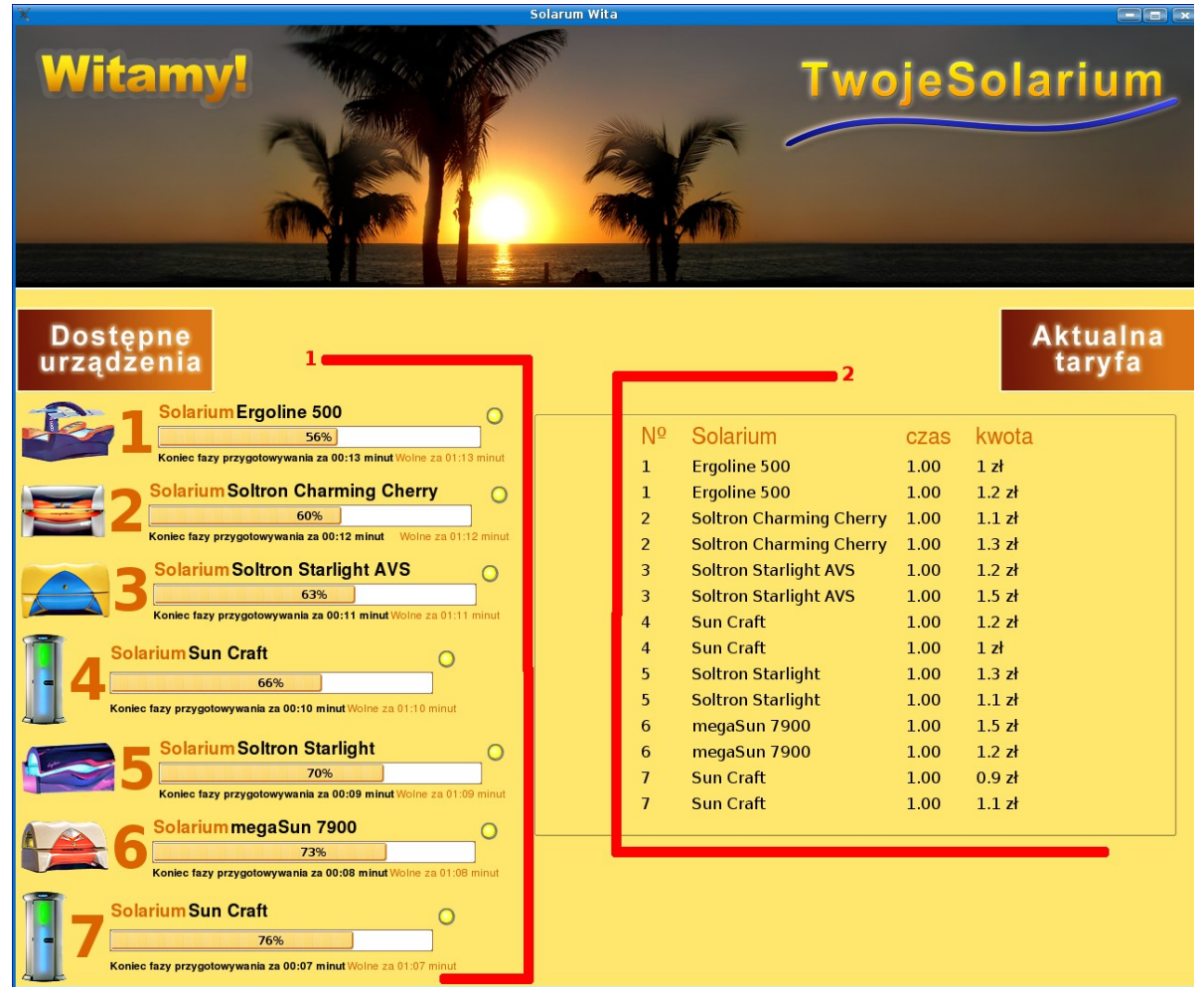

- 1. Lista wyświetla aktualny stan łóżek solarium, w słupkach wyświetlone są informacje o tym, ile czasu w % zostało do końca opalania, pod spodem w minutach.
- 2. Lista wyświetla aktualne taryfy na łóżka solaryzacje, w zależności od płatności.

#### A-1 Operacje gotówkowe (rys 3)

W tym oknie mamy możliwość wykonywania operacji gotówkowej, w tym przypadku uruchamianie łóżek solaryjnych

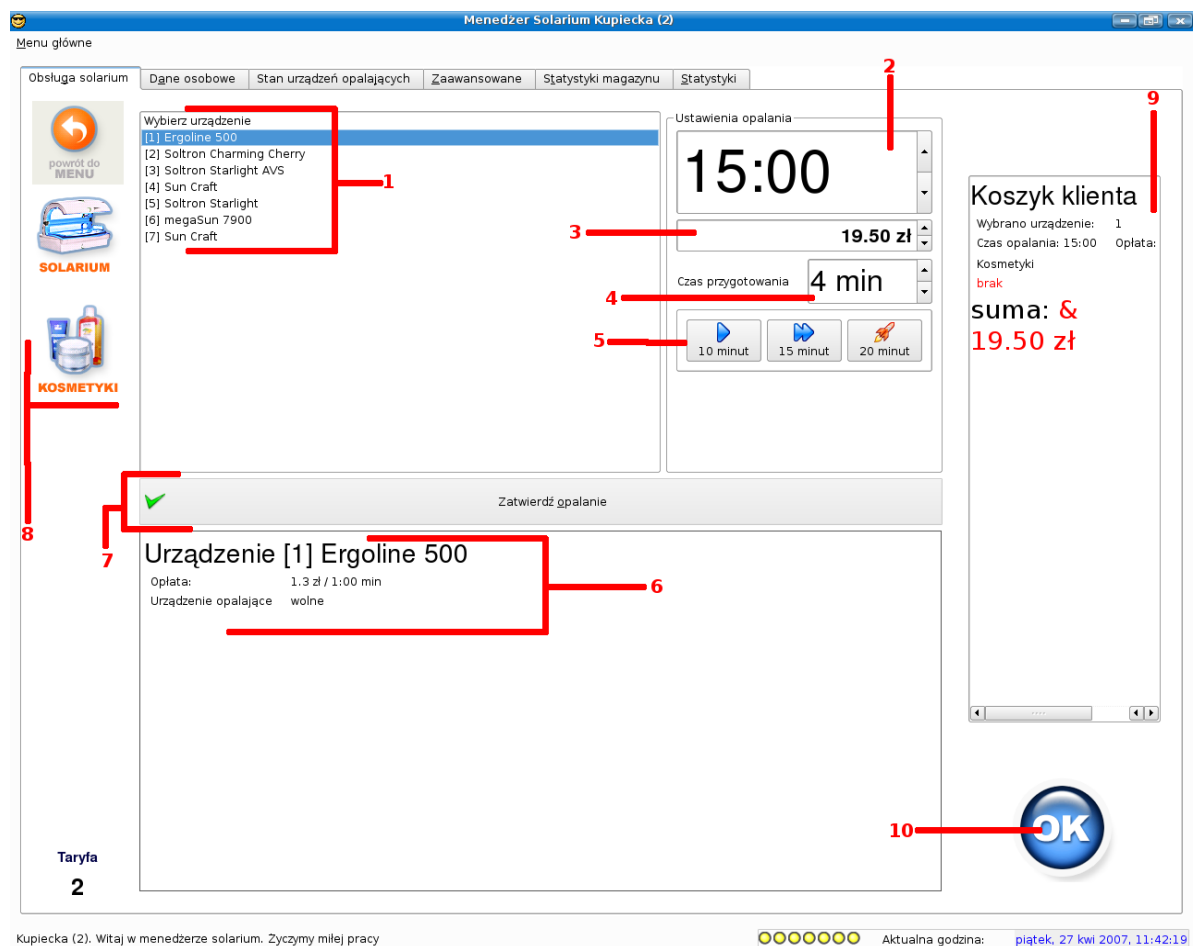

Rysunek 3:

(rys 3)

- 1. Z listy wybieramy łóżko które chcemy uruchomić. Zatwierdzamy kliknięciem LPM na nazwie, prawidłowo zaznaczone łóżko powinno zaświetlić się na kolor niebieski w tym przypadku "Ergoline 500"
- 2. Wybór czasu opalania, mamy 2 możliwości wyboru czasu, pierwsza to ręczny wybór, robimy to przez naciśnięcie LPM na formatce czasu (<u>15</u>:00), powinna podświetlić się na kolor niebieski, teraz mamy możliwość ręcznego ustawiania czasu strzałeczkami góra/dól w tej samej ramce po lewej stronie, drugą możliwością jest "szybkie" wybieranie czasu, robimy to poprzez wybranie odpowiedniej ikonki w ramce 5. (więcej pod punktem 5)
- 3. Ramka kosztu opalania wyświetla aktualny koszt opalania, ze względu na wybrane łóżko opalające jak i ze względu na czas jaki został wybrany. Mamy również możliwość ustawienia ręcznie kosztów opalania poprzez naciśnięcie góra/dól strzałeczek po lewej stronie ramki "Czas opalania", możemy również ręcznie z klawiatury wpisać koszt.
- 4. Czas przygotowania oznacza czas po jakim zostanie uruchomione łóżko opalające dzięki czemu klient ma czas na przygotowanie sie do opalania, ewentualne zmiany można dokonywać tak samo jak w innych ramkach (dzięki strzałeczek z lewej strony), czas przygotowania może być skrócony przez klienta poprzez naciśnięcie przycisku "Start" przy łóżku opalającym.
- 5. Ramka "Szybkie wybieranie czasu opalania" służy do automatycznego szybkiego ustawiania czasu opalania z 3 formatek (10, 15, 20 minut) robimy to przez naciśniecie LPM na danej formatce.
- 6. Informacje na temat wybranych łózek, kosztów i czasów jakie chcemy sfinalizować
- 7. Przycisk "zatwierdź opalanie" służy do zatwierdzenia ustawionego opalania.
- 8. Przejście do panelu sprzedaży kosmetyków, i wyświetlania stanów kosmetyków w magazynie.

- 9. Koszyk po zatwierdzeniu opalania (7) zostanie wyświetlone podsumowanie w tej ramce, zawartości koszyka jak i kosztów klienta.
- Przycisk "OK" służy do zatwierdzenia operacji, i rozliczenia z klientem, przycisk ten nie jest aktywny do póki, nie zostanie wszystko prawidłowo wypełnione i zaakceptowane. Przejdziemy do ostatniego okna przed zakończeniem transakcji (rys 4)

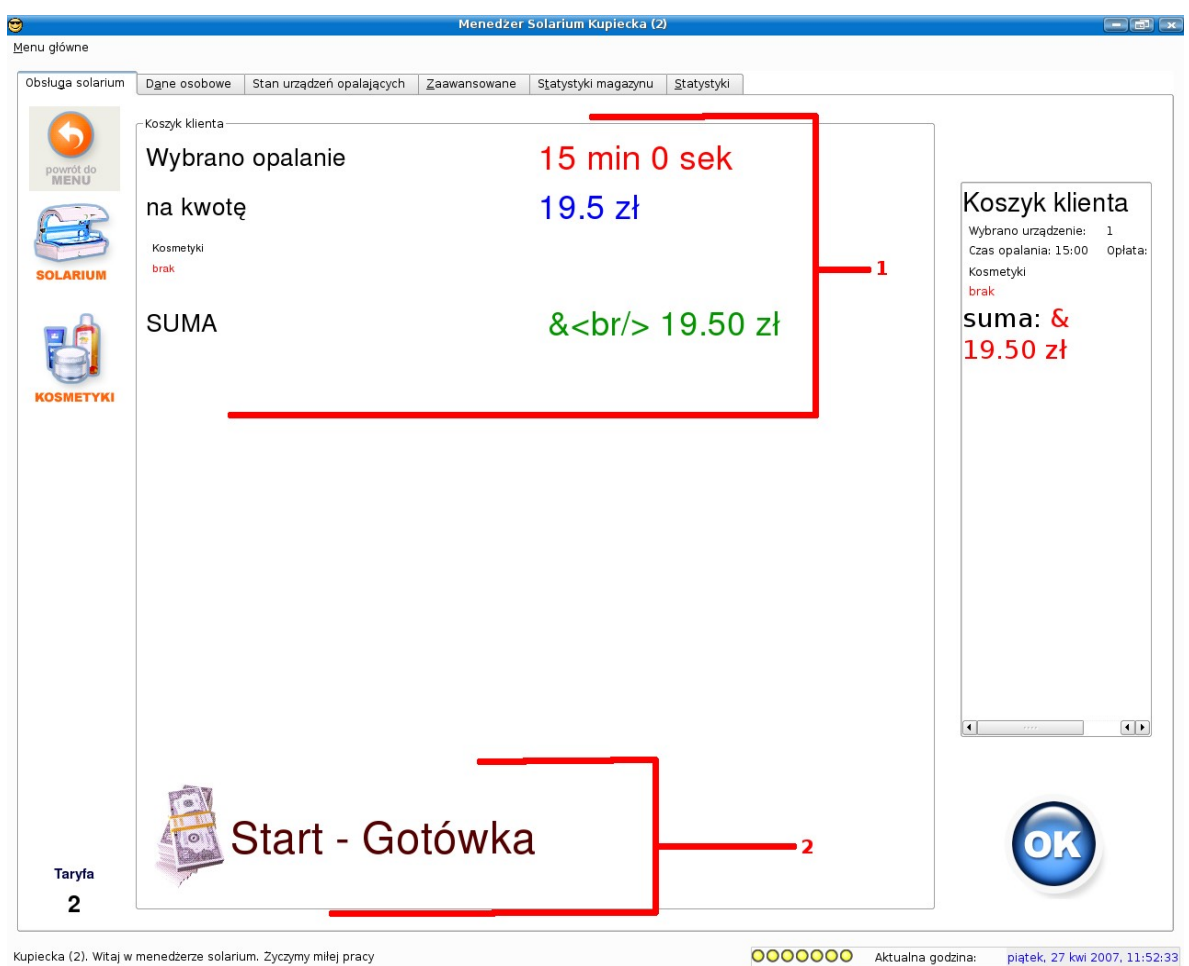

Rysunek 4:

- 1. Dokładne informacje na ten transakcji, kosztów, i artykułów które sprzedajemy.
- 2. Przycisk kończony transakcje i uruchamiający łóżka opalające.

Uwaga!!!, nie zapominajmy że do koszyka można umieścić usługi opalania, jak i kosmetyki naraz, wystarczy teraz przejść np na "Kosmetyki" i dodać do aktualnego koszyka jeszcze dodatkowo kosmetyki, i dopiero wtedy podsumować rachunek.

## 3. Kosmetyki

W tym oknie mamy możliwość dodania do koszyka kosmetyków, dzięki czemu mamy możliwość sprzedaży kosmetyków razem z możliwością jednoczesnego uruchamiania łóżek opalających (rys 5)

|                   |                 |                 |               | Menedžer     | Solarium Kupieck            | (2)                  |         |                                       |                       |
|-------------------|-----------------|-----------------|---------------|--------------|-----------------------------|----------------------|---------|---------------------------------------|-----------------------|
| enu główne        |                 |                 |               |              |                             |                      |         |                                       |                       |
| Obsługa solarium  | Dono ocohowo    | Stop urządza    | á opoloioovch | 7.0000000000 | Statustuki magaza           | u Stotyctyki         |         | 3                                     |                       |
| ibsidga solaridin |                 | Stan urządze    | Topalających  | Zaawansowane | 5 <u>t</u> atystyki magazyi | u <u>s</u> tatystyki |         |                                       |                       |
|                   |                 |                 |               |              |                             |                      |         |                                       |                       |
|                   | Filtruj         |                 |               |              |                             |                      | ج ا     | · · · · · · · · · · · · · · · · · · · |                       |
|                   | Nazwa           | Cena            | lednostka     |              |                             |                      |         | Inne                                  | 4                     |
| powrót do<br>MENU | 1 Body Cand     | / 250 ml        |               |              | _                           |                      |         | Caribbean Gold                        |                       |
| marto             | 2 Body Cand     | / 15 ml         |               |              |                             |                      |         | Global Tanology                       | Koozyk klionto        |
| 2-2-              | 3 Body Cand     | / 10 ml         |               |              |                             |                      |         | New Tanology                          | Ruszyk kilema         |
| 100               | 4 Boolicious    | 250 ml          |               |              |                             |                      |         | Perfect Lex                           | Nie wybrano opalania  |
|                   | 5 Boolicious    | 15 ml           |               |              |                             |                      |         | Swedish Beauty                        | Kosmetyki             |
| SOLARIUM          | 6 Boolicious    | 10 ml           |               |              |                             |                      |         | Trend Tanology                        | Amaretto Cena: 9 z    |
| oo Linnom         | 7 Cold Herte    | d 250 ml        |               |              |                             |                      |         | Zen Tanology                          | llość: 1. razem: 9 zl |
| _                 | 8 Cold Herte    | d 20 ml         |               |              |                             |                      |         | Godžotv                               |                       |
| -                 | 9 Cold Herte    | d 10 ml         |               |              |                             |                      |         | Akcesoria                             | suma: 9.00 zi         |
|                   | 10 Glammin      | 250 ml          |               |              |                             |                      |         | Cheers                                |                       |
|                   | 11 Glammin      | 15 ml           |               |              |                             |                      | 8       |                                       |                       |
|                   | 12 Glammin      | 10 ml           |               |              |                             |                      |         |                                       |                       |
| OSMETYKI          | 13 Guilt Trip   | 250 ml          |               |              |                             |                      |         |                                       |                       |
|                   | 14 Guilt Trip   | 10 ml           |               |              |                             |                      |         |                                       |                       |
|                   | 15 Jacked Up!   | 400 ml          |               |              |                             | 2                    |         |                                       |                       |
|                   | 16 Jacked Up!   | 20 ml           |               |              |                             | _                    |         |                                       |                       |
|                   | 17 Jacked Up!   | 10 ml           |               |              |                             |                      |         |                                       |                       |
|                   | 18 Miss Me      | 250 ml          |               |              |                             |                      |         |                                       |                       |
|                   | 19 Miss Me      | 15 ml           |               |              |                             |                      |         |                                       |                       |
|                   | 20 Miss Me      | 10 ml           |               |              |                             |                      |         |                                       |                       |
|                   | 21 My Bad       | 400 ml          |               |              |                             |                      |         |                                       |                       |
|                   | 22 My Bad       | 20 ml           |               |              |                             |                      |         |                                       |                       |
|                   | 23 My Bad       | 10 ml           |               |              |                             |                      |         | Cena                                  |                       |
|                   | 24 Sex Kitten   | 250 ml          |               |              |                             |                      |         | 5 zl                                  |                       |
|                   | 25 Sex Kitten   | 15 ml           |               |              |                             |                      |         |                                       | 5                     |
|                   | 26 Sex Kitten   | 10 ml           |               |              |                             |                      |         |                                       |                       |
|                   | 27 Sex Pot      | 250 ml          |               |              |                             | 6=                   |         | gramy/ml                              | 8                     |
|                   | 28 Sex Pot      | 20 ml           |               |              |                             | · · ·                |         |                                       |                       |
|                   | 29 Sex Pot      | 10 ml           |               |              |                             |                      |         | 1.0                                   |                       |
|                   | 30 Slammin      | 250 ml          |               |              |                             |                      |         | 1.0                                   |                       |
|                   | 31 Slammin      | 20 ml           |               |              | - I                         |                      | _       | Do koszyka                            | 9                     |
|                   | 32 Slammin      | 10 ml           |               |              | - I                         |                      | <b></b> | Platność:                             | 12                    |
|                   | 33 Smokin       | 250 ml          |               |              |                             |                      | •       | 1 man 10 SU.                          |                       |
|                   | Sex Kitt        | en 🗧            | 10 g          | ır/ml        |                             |                      |         | Got <u>ó</u> wka                      |                       |
|                   | W magazynie zna | ajduje się 21 s | ztuk(i)       |              | 7                           |                      |         | - Tanta                               | OK                    |
| Taryfa            |                 |                 |               |              |                             |                      |         | Na pracownika —                       |                       |
| 2                 |                 |                 |               |              |                             |                      |         | Lista Pracownikov 🔻                   |                       |
| -                 |                 |                 |               |              |                             |                      |         |                                       | —                     |

#### Rysunek 5:

- 1. Filtr wyszukiwania kosmetyków do wyboru, możemy samemu wpisać w pole jakie szukamy kosmetyki, np po wpisaniu pierwszych 3 znaków "bod", wyświetli nam się lista (2) tylko kosmetyków zaczynających się na Bod, w tym przypadku "Body Candy".
- Lista kosmetyków w bazie (Nazwa nazwa kosmetyku, Cena cena za kosmetyk, Jednostka – jednostek w jakim liczona jest ilość kosmetyków) kosmetyk do sprzedaży wybieramy poprzez naciśnięcie LPM na nazwie kosmetyku, nazwa kosmetyku powinna podświetlić się na niebiesko w tym przypadku "Sex kitten – 10ml".
- Możliwość wyboru grupy z jakiej chcemy wyświetlać kosmetyki, jeśli chcemy mieść wyświetloną listę kosmetyków ze względu na grupę z jakiej pochodzą, ustawiamy "ptaszek" i wybieramy z listy grupę, zatwierdzając podświetleniem grupy, od teraz lista będzie zależeć od grupy jaką wybraliśmy.
- 4. Podsumowanie koszyku klienta.
- 5. Wybór cen za kosmetyk, jaką chcemy stosować w zależności od taryfy, cenę obowiązującą wybieramy poprzez naciśnięcie LPM na cenie, podświetlona na niebiesko cena wskazuje aktualną wybraną przez nas cenę.
- 6. Opcja gramy/ml daje nam możliwość sprzedaży kosmetyku na gramy lub ml, a nie jak jest standardowo ustawione, od sztuki, pod ustawieniu "ptaszka" pole ilość (8) wskazuje gramaturę/ml a nie sztuki jednostkowe.
- 7. Dokładniejsze info na temat wybranego przez nas kosmetyku wraz z stanem w magazynie.
- 8. Ilość jaką chcemy sprzedać, ilość jest podana w jednostek opakowań, chyba że ustawimy "Ptaszka" na gramy/ml (6) wtedy ilość będzie oznaczało gramaturę/ml danego specyfiku.
- 9. Przycisk "do koszyka" daje nam możliwość dodania wielu pozycji do jednego zamówienia klienta.

- 10. Wybór płatności jaką będzie dokonywać klient ( w tym przypadku karta/gotówka)
- 11. Z rozwijalnej listy wybieramy pracownika, do którego będzie przypisana transakcja którą właśnie wykonujemy.
- 12. Przycisk "ok" służy do zatwierdzenia płatność i przejście do podsumowania (rys 4)

#### Zakładki

1. Dane osobowe

W tej zakładce mamy możliwość przeprowadzania operacji zapisanych na kartach lojalnościowych. (rys 6)

|                   |                       |                           | Menedžer     | Solarium Kupiecka (2         | )                  |                                                  |
|-------------------|-----------------------|---------------------------|--------------|------------------------------|--------------------|--------------------------------------------------|
| nu główne         |                       |                           |              |                              |                    |                                                  |
| bsługa solarium   | D <u>a</u> ne osobowe | Stan urządzeń opalających | Zaawansowane | S <u>t</u> atystyki magazynu | <u>S</u> tatystyki |                                                  |
| Dane osobowe –    | 2                     |                           |              |                              |                    | Stan karty                                       |
| Numer Karty       |                       | Data urodzenia            |              |                              |                    | Stan karty                                       |
| Imię              |                       | Nazwisko                  |              |                              |                    | Octotnia la dowana                               |
| Płeć              |                       | Ulica                     |              |                              |                    | Ostatnio radowana                                |
| Nr budynku        |                       | Nr lokalu                 |              |                              |                    | godzina<br>Kaucia 3                              |
| Miejscowość 🗌     |                       | Kod                       | -            |                              |                    | Uwagi: brak uwag                                 |
| Telefon komórko   | wy                    | Telefon stacjonarny       |              |                              |                    | Operacie na karcie                               |
| Ostatnie opalani  | e                     |                           |              |                              |                    | 4 5                                              |
| 1                 | 2                     | 3 4                       | 5            |                              |                    | Odczytaj kartę Zamknii k                         |
|                   |                       |                           |              |                              | 6                  |                                                  |
|                   |                       |                           |              |                              | 0                  | Aktualizuj dane o kliencie 🤺 Wystaw nową kartę 🚥 |
|                   |                       |                           |              |                              |                    |                                                  |
|                   |                       |                           |              |                              |                    | U v 24 Doładuj kaj                               |
|                   |                       |                           |              |                              |                    | Doładowanie gratisowe                            |
|                   |                       |                           |              |                              |                    | E Debelowanie z punktów                          |
|                   |                       |                           |              |                              |                    | Doradowanie z punkt <u>o</u> w                   |
|                   |                       |                           |              |                              |                    |                                                  |
|                   |                       |                           |              |                              |                    |                                                  |
|                   |                       |                           |              |                              |                    |                                                  |
|                   |                       |                           |              |                              |                    | <u>8</u> 9                                       |
|                   |                       |                           |              |                              |                    |                                                  |
|                   |                       |                           |              |                              |                    |                                                  |
|                   |                       |                           |              |                              |                    |                                                  |
|                   |                       |                           |              |                              |                    |                                                  |
|                   |                       | 2                         |              |                              |                    |                                                  |
|                   |                       |                           |              |                              |                    |                                                  |
|                   |                       |                           |              |                              |                    |                                                  |
|                   |                       |                           |              |                              |                    |                                                  |
|                   |                       |                           |              |                              |                    |                                                  |
|                   |                       |                           |              |                              |                    |                                                  |
|                   |                       |                           |              |                              |                    |                                                  |
|                   |                       |                           |              |                              |                    |                                                  |
|                   |                       |                           |              |                              |                    |                                                  |
|                   |                       |                           |              |                              |                    |                                                  |
|                   |                       |                           |              |                              |                    |                                                  |
|                   |                       |                           |              |                              |                    |                                                  |
| ecka (2). Witaj w | menedżerze solar      | rium. Zyczymy miłej pracy |              |                              |                    | Aktualna godzina: piątek, 27 kwi 2007,           |

Rysunek 6:

- 1. Ramka wyświetla dane osobowe właściciela karty, nieaktywna póki nie przeczytamy z karty danych (4)
- 2. Historia opalań zapisana na karcie.
- 3. Info na temat stanu karty
- 4. Odczyt karty, wymagany do operacji na niej, bez uaktywnienia odczyty, nie mamy możliwości operacji na karcie.
- 5. Wylogowanie z karty z zamknięciem dostępu do niej
- 6. "Aktualizuj dane o karcie" po przeczytaniu danych z karty(4), mamy możliwość ręcznej zmiany danych klienta w polu (1), po zmianie danych naciskając właśnie ten przycisk, uaktualniamy dane zapisane na karcie.
- 7. "Wystaw nową kartę" służy do wystawiania nowych kart klientom.
- 8. Ramka służy do doładowań karty, w górnym polu ze strzałkami wpisujemy koszt

doładowania, niżej wybieramy rodzaj doładowania (gratis, za punkty) potwierdzamy przyciskiem doładuj kartę (9)

- 9. "Doładuj kartę" przycisk współgra z opcjami (8), aby doładować musimy zaakceptować "ptaszkiem" pole poniżej "potwierdź doładowanie" inaczej nie będzie możliwość doładowania.
- 2. Stan urządzeń opalających

Lista wyświetla aktualny stan łóżek solarium, w słupkach wyświetlone są informacje o tym, ile czasu w % zostało do końca opalania, pod spodem w minutach. Wyświetlone są takie same jak na Stronie informacyjnej (2-a)(rys 7)

| <b>9</b>              |                                   |                                                                  | Menedžer                   | Solarium Kupiecka (2         | )                  |        |                   | - II ×                        |
|-----------------------|-----------------------------------|------------------------------------------------------------------|----------------------------|------------------------------|--------------------|--------|-------------------|-------------------------------|
| <u>M</u> enu główne   |                                   |                                                                  |                            |                              |                    |        |                   |                               |
| Obsługa solarium      | D <u>a</u> ne osobowe             | Stan urządzeń opalających                                        | Zaawansowane               | S <u>t</u> atystyki magazynu | <u>S</u> tatystyki |        |                   |                               |
| €1                    | Solarium Er                       | goline 500<br>1%<br>otowywania za 03:56 minut Wolne ;            | <b>O</b><br>za 21:56 minut |                              |                    |        |                   |                               |
| €2                    | Solarium So<br>Koniec fazy przygo | oltron Charming Cher<br>43%<br>stowywania za 00:17 minut Wolr    | ry O                       |                              |                    |        |                   |                               |
| <b>₹</b> 3            | Solarium Sc                       | oltron Starlight AVS<br>46%<br>otowywania za 00:16 minut Wolne : | za 01:16 minut             |                              |                    |        |                   |                               |
| <b>€</b> 4            | Solarium Su<br>Koniec fazy przygo | IN Craft<br>50%<br>towywania za 00:15 minut Wolne :              | <b>Q</b><br>za 01:15 minut |                              |                    |        |                   |                               |
| ₹5                    | Solarium So<br>Koniec fazy przygo | bltron Starlight<br>53%<br>towywania za 00:14 minut Wolne :      | <b>2</b> za 01:14 minut    |                              |                    |        |                   |                               |
| <b>€</b> 6            | Solarium me<br>Koniec fazy przygo | egaSun 7900<br>56%<br>stowywania za 00:13 minut Wolne ;          | <b>Q</b><br>za 01:13 minut |                              |                    |        |                   |                               |
| ₹7                    | Solarium Su<br>Koniec fazy przygo | IN Craft<br>60%<br>otowywania za 00:12 minut Wolne :             | Za 01:12 minut             |                              |                    |        |                   |                               |
| Kupiecka (2). Witaj w | menedżerze solari                 | um. Życzymy miłej pracy                                          |                            |                              | C                  | 000000 | Aktualna godzina: | piątek, 27 kwi 2007, 12:59:47 |
| Rvsunek 7             | 7:                                |                                                                  |                            |                              |                    |        | -                 |                               |

# 3. Zaawansowane

Zakładka zaawansowane służy do awaryjnych wyłączeń łóżek opalających. (rys 8)

| Menedžer Sol.                                                           | arium Kupiecka (2)                   |                                              |          |
|-------------------------------------------------------------------------|--------------------------------------|----------------------------------------------|----------|
| enu główne                                                              |                                      |                                              |          |
| Obsługa solarium Dane osobowe Stan urządzeń opalających Zaawansowane St | atystyki magazynu <u>S</u> tatystyki |                                              |          |
| _ Wybór urządzenia                                                      | Akcje                                |                                              | 7        |
| Aby wybrać urządzenie, kliknij dwukrotnie na jego nazwie.               | Urządzenie                           | Ergoline 500 (1)                             |          |
| Ergoline 500 (1)                                                        | Stan                                 | wolne                                        |          |
| Soltron Starlight AVS (3)                                               | Potwierdź                            | X Awarvinie zatrzymai!                       |          |
| Sun Craft (4)                                                           |                                      | × ,, , , , , , , , , , , , , , , , , ,       |          |
| megaSun 7900 (6)                                                        |                                      |                                              |          |
| Sun Craft (7)                                                           |                                      |                                              | •        |
|                                                                         |                                      |                                              |          |
|                                                                         |                                      |                                              |          |
|                                                                         |                                      | 2                                            |          |
| <b>1</b>                                                                |                                      |                                              |          |
|                                                                         |                                      |                                              |          |
|                                                                         |                                      |                                              |          |
|                                                                         |                                      |                                              |          |
|                                                                         |                                      |                                              |          |
|                                                                         |                                      |                                              |          |
|                                                                         |                                      |                                              |          |
|                                                                         |                                      |                                              |          |
|                                                                         |                                      |                                              |          |
|                                                                         |                                      |                                              |          |
|                                                                         |                                      |                                              |          |
|                                                                         |                                      |                                              |          |
|                                                                         |                                      |                                              |          |
|                                                                         |                                      |                                              |          |
|                                                                         |                                      |                                              |          |
|                                                                         |                                      |                                              |          |
|                                                                         |                                      |                                              |          |
| Wpisz przyczynę awaryjnego zatrzymania urządzenia:                      |                                      |                                              |          |
| 3                                                                       |                                      |                                              |          |
| Uwaga!                                                                  |                                      |                                              |          |
| Każda awanyina akcja zostanie odnotowana!                               | L                                    | Wyjście                                      |          |
|                                                                         |                                      |                                              |          |
| piecka (2). Witaj w menedżerze solarium. Życzymy milej pracy            | 00                                   | OOOOOO Aktualna godzina: piątek, 27 kwi 2007 | , 13:03: |

Rysunek 8:

1. Pole wybór urządzenia służy do wybrania urządzenia które mam być awaryjnie wyłączone, Wybór dokonujemy poprzez naciśnięcie LPM na nazwie urządzenia, co zasygnalizuje nam podświetlenie go na kolor niebieski, w tym wypadku (Ergoline 500(1)) 2. W polu "akcja" Wyłączamy awaryjnie urządzenie poprzez zaznaczenie "ptaszkiem" pola "potwierdź" i naciśnięcie LPM na przycisku "Awaryjnie zatrzymaj!", mamy również tutaj informacje na temat zatrzymywanego łóżka, takie jak Nazwa urządzenia zatrzymywanego, stan (wolne/zajęte)

3 .Opcjonalnie w tym polu mamy możliwość wpisania powodu awaryjnego zatrzymania urządzenia.

UWAGA! Każda awaryjna akcja zostanie odnotowana!

4. Statystyki magazynu

zakładka statystyki magazynu służy do wyświetlania informacji na temat obrotu czasowego/terminalnego towarami w magazynie (rys 9)

| Image: construction         Start urradeen opplajages/t         Zeawansowane         Startystykt megagnu         Statystykt           Image: construction of the start of the start                                                                                                    |                |                          | Menedžer               | Solarium Kupiecka (2         | )                  |               |            |
|----------------------------------------------------------------------------------------------------|----------------|--------------------------|------------------------|------------------------------|--------------------|---------------|------------|
| Daskuga solanum         Dare osobowe         Stan urzedzeń opalających         Zaawansowane         Statystyki magacynu         Statystyki           Imme<br>test<br>Carbosen Gold<br>Golduk Tanology<br>New Tanology<br>Zem Tanology<br>Zem Tano                                                                                                    |                |                          |                        |                              |                    |               |            |
| Inne<br>test<br>Carbbasa Gold<br>Global Tarology         Data         Nazwa         Nosć / Cena         Wartoć         Gotowka/karta         Sprzedar           2         2007-04/2611/36         Coca Cola         1 / 2 dl         2 dl         Karta CHIP                                                                                                    | ne osobowe 🛛 S | Stan urządzeń opalającyc | h <u>Z</u> aawansowane | S <u>t</u> atystyki magazynu | <u>S</u> tatystyki |               |            |
| test<br>Gabba Gabba                                                                                                    | Napoj          | Vapoje (20070128232121)  |                        | ~                            |                    |               |            |
| 1arbbean Gold<br>Jobal Tanology<br>tew Tanology<br>tew Tanology<br>ere Tanology<br>Cen Tanology<br>En Tanology<br>En |                | Data                     | Nazwa                  | llość / Cena                 | Wartość            | Gotówka/Karta | Sprzedawca |
| 3 (abal Tanology)       2       2007-04-26 11:36       Coca Cola       1 / 2 d       2 d       Karta CHP       Image: Coca Cola       Image: Coca Cola       Image: Coca Coca Cola       Image: Coca Coca Coca Coca Coca Coca Coca Coca                                                                                                    |                | 1 Poprzednia zmiana      |                        |                              |                    |               |            |
| average       average                                                                                                    | 2              | 2 2007-04-26 11:36       | Coca Cola              | 1 / 2 zl                     | 2 zl               | Karta CHIP    | 1135513    |
| a Karty 2.00                                                                                                    | 3              | 3                        |                        |                              |                    |               |            |
| and anology         5         Octówka walutami                                                                                                    | 4              | 4 Karty: 2.00            |                        |                              |                    |               |            |
| an Tanology<br>pope<br>above<br>scesoria<br>teers<br>1<br>1<br>1<br>1<br>1<br>1<br>1<br>1<br>1<br>1                                                                                                    | 5              | 5 Gotówka walutami       |                        |                              |                    |               |            |
| 1         7                                                                                                    | 6              | 6                        |                        |                              |                    |               |            |
| adzety<br>ccesoria<br>neers       a       a                                                                                                    | 7              | 7                        |                        |                              |                    |               |            |
| veers       9       Zmiana aktualna       0       0       0       0       0       0       0       0       0       0       0       0       0       0       0       0       0       0       0       0       0       0       0       0       0       0       0       0       0       0       0       0       0       0       0       0       0       0       0       0       0       0       0       0       0       0       0       0       0       0       0       0       0       0       0       0       0       0       0       0       0       0       0       0       0       0       0       0       0       0       0       0       0       0       0       0       0       0       0       0       0       0       0       0       0       0       0       0       0       0       0       0       0       0       0       0       0       0       0       0       0       0       0       0       0       0       0       0       0       0       0       0       0       0       0                                                                                                    |                | 8                        |                        |                              |                    |               |            |
| 1       Initial Scale (1)       Initial Scale (1)<                                                                                                    | 9              | 9 Zmiana aktualna        |                        |                              |                    |               |            |
| 1 Karty: 0.00 12 Gotówka walutami 13 14 15 15 2 2                                                                                                    | 10             |                          |                        |                              |                    |               |            |
| 1 1 kip 0.00 1 2 Gotokka walutami 1 4                                                                                                    | 10             | 10<br>11 Korta 0.00      |                        |                              |                    |               |            |
|                                                                                                    | 11             | 12 Cetéwko wolutomi      |                        |                              |                    |               |            |
|                                                                                                    | 12             | 12 GOLOWKA WAIULAINI     |                        |                              |                    |               |            |
|                                                                                                    | 13             | 13                       |                        |                              |                    |               |            |
|                                                                                                    | 14             | 14                       |                        |                              |                    |               |            |
|                                                                                                    |                |                          |                        |                              | 2                  |               |            |
|                                                                                                    |                |                          |                        |                              |                    |               |            |
|                                                                                                    |                |                          |                        |                              |                    |               |            |
|                                                                                                    |                |                          |                        |                              |                    |               |            |
|                                                                                                    |                |                          |                        |                              |                    |               |            |
|                                                                                                    |                |                          |                        |                              |                    |               |            |
|                                                                                                    |                |                          |                        |                              |                    |               |            |
|                                                                                                    |                |                          |                        |                              |                    |               |            |
|                                                                                                    |                |                          |                        |                              |                    |               |            |
|                                                                                                    |                |                          |                        |                              |                    |               |            |
|                                                                                                    |                |                          |                        |                              |                    |               |            |
|                                                                                                    |                |                          |                        |                              |                    |               |            |
|                                                                                                    |                |                          |                        |                              |                    |               |            |
|                                                                                                    |                |                          |                        |                              |                    |               |            |
|                                                                                                    |                |                          |                        |                              |                    |               |            |
|                                                                                                    |                |                          |                        |                              |                    |               |            |
|                                                                                                    |                |                          |                        |                              |                    |               |            |
|                                                                                                    |                |                          |                        |                              |                    |               |            |
|                                                                                                    |                |                          |                        |                              |                    |               |            |
|                                                                                                    |                |                          |                        |                              |                    |               |            |

Kupiecka (2). Witaj w menedżerze solarium. Życzymy miłej pracy

OOOOOOO Aktualna godzina: piątek, 27 kwi 2007, 13:20:15

Rysunek 9:

- 1. Wybór z listy towarów dla których chcemy zobaczyć statystykę, zawierdzamy naciskając LPM na grupie, co sygnalizuje podświetlenie na niebiesku grupy (w tym przypadku napoje)
- 2. Tabela z statystykami sprzedaży wybranej grupy towarowej. (Data - data sprzedaży artykułu, wraz z informacjami o zmianie sprzedającej, Nazwa towaru (w tym przypadku Coca-Cola), Ilość/cena – ilość sprzedanych sztuk towaru, cena za sztuke, gramaż, Wartość - ogólna wartość końcowa sprzedanego artykułu, rodzaj płatnośći dokonanej za artykuł (w tym przypadku karta CHIP), Sprzedawca – numer sprzedawcy, który dokonał transakcji.
- 5. Statystyki

Zakładka Statystyki służy do wyświetlania ogólnych statystyk finansowych i operacji w danym punkcie Solarium (rys 10)

| leru glome  Deluga solarum  Deluga solarum  Stan uzradzeń opaliających  Zawansowane  Statystyki magazum  Statystyki  Deluga solarum  Deluga solarum  Case opaliarina  Deluga Solarum  Case opaliarina  Deluga Solarum  Deluga Solarum  Case opaliarina  Deluga Solarum  Deluga Solarum                                                                                                    |                     |                       |                           | Menedżer So    | larium Kupi  | iecka (2)               |               |              |   |
|----------------------------------------------------------------------------------------------------|---------------------|-----------------------|---------------------------|----------------|--------------|-------------------------|---------------|--------------|---|
| Diskliga solarium Dane osobowe Stan urządziń opalujących. Zaawansowane Statystyki magazynu Biskystyki<br>Epiradnia a distualna zmiana distualna zmiana<br>Statystyki opolne<br>Urządzenia 1<br>2 000704.27 11.56 15.00 19.50 H Gotówka 2<br>3 Data 13.28.05 Gotówka 19.50 Karty 0.00<br>Urządzenia 2<br>Urządzenia 2<br>Urządzenia 2<br>Urządzenia 3<br>Urządzenia 4<br>Urządzenia 4<br>Urządzenia 5<br>Urządzenia 4<br>Urządzenia 5<br>Urządzenia 4<br>Urządzenia 5<br>Urządzenia 4<br>Urządzenia 5<br>Urządzenia 5<br>Urządzenia 7<br>Urządzenia 7 | <u>1</u> enu główne |                       |                           |                |              |                         |               |              | 1 |
| Dotauja alainuu Uga e osobowi Star urządzenia jagoćin zakwantowanie Subitytijo majazymu jednytoji<br>Botauja koli urzaje zako polalnia i koleta Gotokiaki kata Tanyfe 2<br>Dota Caso polalnia koleta Gotokiaki kata 7<br>2 Dota 12.2005 Gotokiaka 19.50 kany 0.00<br>Urządzenie 2<br>Urządzenie 2<br>Urządzenie 4<br>Urządzenie 3<br>Urządzenie 4<br>Urządzenie 3<br>Urządzenie 5<br>Urządzenie 5<br>Urządzenie 5<br>Urządzenie 7<br>Kosmetyci                                                                                                    |                     |                       |                           | -              |              |                         | 12            |              | 1 |
| Boprzednie zmiane         Algtualna zmiane           Statytyki ogólne         Urządzenie 1           Vzadzenie 1         Czes opłalna         tworta         Gotówka/Korta         Tayfe         2           1         2007.04 27 11:56         15:00         19:50 zł         Gotówka/Korta         Tayfe         2           3         Data:         13:280 5         Gotówka: 19:50         Karty: 0.00         Gotówka         2           3         Data:         13:280 5         Gotówka: 19:50         Karty: 0.00         Gotówka         2           1         Zarczała         Zarczała                                                                                                    | Obsługa solarium    | D <u>a</u> ne osobowe | Stan urządzeń opalających | Zaawansowane S | tatystyki ma | gazynu <u>S</u> tatysty | /Ki           |              |   |
| Statystyki ogółne         Urządzenie 1         1       2007.04.27 11.56       15.00       19.50 J       Gotówka/Karta       Taryfa       2         3       Data       13.80.5       Gotówka: 19.50       Karty: 0.00       Image: 10.00 million of the state of the state                                                                                                    |                     |                       | <u>P</u> oprzednia zmiana | -              |              |                         | A <u>k</u> t  | ualna zmiana |   |
| Lucadenie 2         Lucadenie 2         Image: Construction of the second of the second                                                                                                    | Statystyki ogólo    | 2                     |                           |                |              |                         |               |              |   |
| Data         Case opalania         Kwota         Gotówka/karta         Tayfa           1         2007-04-27 11:56         15:00         19:50 d         Gotówka         2           3         Data: 13:28:05         Gotówka: 19:50         Karty: 0:00         Image: 100 ministration of the state of the state o                                                                                                    | Urządzenie 1        | -                     |                           |                |              |                         |               |              |   |
| 1         2007-04-27 11:56         15:00         10:50         Cotowanta         10:90         2           2         Data: 13:28:05         Gotówka: 19:50         Karty.0:00         I         I                                                                                                    | Data                |                       | Czas onalania             | Kwota          |              |                         | Gotówka/Karta | Tanfa        |   |
| 2 Date: 13:28:05 Gotówka: 19:50 Karty: 0:00                                                                                                    | 1 2007-04-23        | 11:56                 | 15:00                     | 19.50 2        |              |                         | Gotówka       | Taryra       | 2 |
| 3 Data: 13.28:05 Gotówka: 19.50 Karty: 0.00<br>2<br>2<br>2<br>3<br>4<br>4<br>4<br>1/radzenie 2<br>1/radzenie 3<br>1/radzenie 4<br>1/radzenie 4<br>1/radzenie 6<br>1/radzenie 6<br>1/radzenie 7<br>Kasmetyći                                                                                                    | 2                   |                       | 10.00                     |                |              |                         |               |              |   |
| Juradeene 2<br>Vuradeene 3<br>Vuradeene 4<br>Vuradeene 6<br>Vuradeene 6<br>Vuradeene 6                                                                                                    | 3 Data: 13:2        | 3:05                  | Gotówka: 19.50            | Karty: 0       | .00          |                         |               |              |   |
| Luradzenie 2<br>Urządzenie 3<br>Urządzenie 3<br>Urządzenie 4<br>Urządzenie 6<br>Urządzenie 6<br>Urządzenie 6                                                                                                    |                     |                       |                           |                |              |                         |               |              |   |
| Z                                                                                                    |                     |                       |                           |                |              |                         |               |              |   |
| Vrzążenie 2<br>Urzążenie 3<br>Urzążenie 4<br>Urzążenie 6<br>Urzążenie 6<br>Urzążenie 6                                                                                                    |                     |                       |                           |                |              |                         |               |              |   |
| Vradzenie 2<br>Vradzenie 3<br>Vradzenie 4<br>Vradzenie 5<br>Vradzenie 5<br>Vradzenie 7<br>Kosmetyki                                                                                                    |                     |                       |                           |                |              |                         |               |              |   |
| Uradzenie 2<br>Uradzenie 3<br>Uradzenie 5<br>Uradzenie 5<br>Uradzenie 6<br>Uradzenie 6<br>Uradzenie 7<br>Kosmetyki                                                                                                    |                     |                       |                           |                | 2            |                         |               |              |   |
| Uradzenie 2<br>Uradzenie 3<br>Uradzenie 5<br>Uradzenie 5<br>Uradzenie 6<br>Uradzenie 7<br>Kosmetyki                                                                                                    |                     |                       |                           |                |              |                         |               |              |   |
| Uradzenie 2<br>Uradzenie 2<br>Uradzenie 3<br>Uradzenie 4<br>Uradzenie 5<br>Uradzenie 5<br>Uradzenie 6<br>Uradzenie 7<br>Kosmetyki                                                                                                    |                     |                       |                           |                |              |                         |               |              |   |
| Urządzenie 2<br>Urządzenie 3<br>Urządzenie 4<br>Urządzenie 5<br>Urządzenie 6<br>Urządzenie 6<br>Urządzenie 7<br>Kosmetyki                                                                                                    |                     |                       |                           |                |              |                         |               |              |   |
| Uradzenie 2<br>Uradzenie 3<br>Uradzenie 4<br>Urządzenie 5<br>Urządzenie 5<br>Urządzenie 5<br>Urządzenie 7<br>Kosmetyki                                                                                                    |                     |                       |                           |                |              |                         |               |              |   |
| Urządzenie 2<br>Urządzenie 3<br>Urządzenie 4<br>Urządzenie 4<br>Urządzenie 5<br>Urządzenie 6<br>Urządzenie 7<br>Kosmetyki                                                                                                    |                     |                       |                           |                |              |                         |               |              |   |
| Urządzenie 2<br>Urządzenie 3<br>Urządzenie 4<br>Urządzenie 5<br>Urządzenie 6<br>Urządzenie 7<br>Kosmetyki                                                                                                    |                     |                       |                           |                |              |                         |               |              |   |
| Urądzenie 2<br>Urądzenie 3<br>Urądzenie 3<br>Urądzenie 4<br>Urądzenie 5<br>Urądzenie 5<br>Urądzenie 5<br>Urądzenie 6<br>Urądzenie 7<br>Kosmetyki                                                                                                    |                     |                       |                           |                |              |                         |               |              |   |
| Urządzenie 2<br>Urządzenie 3<br>Urządzenie 4<br>Urządzenie 4<br>Urządzenie 5<br>Urządzenie 6<br>Urządzenie 7<br>Kosmetyki                                                                                                    |                     |                       |                           |                |              |                         |               |              |   |
| Urządzenie 2<br>Urządzenie 3<br>Urządzenie 4<br>Urządzenie 4<br>Urządzenie 5<br>Urządzenie 6<br>Urządzenie 7<br>Kosmetyki                                                                                                    |                     |                       |                           |                |              |                         |               |              |   |
| Urządzenie 2                                                                                                    |                     |                       |                           |                |              |                         |               |              |   |
| Urządzenie 2<br>Urządzenie 3<br>Urządzenie 4<br>Urządzenie 4<br>Urządzenie 5<br>Urządzenie 5<br>Urządzenie 7<br>Kosmetyki                                                                                                    |                     |                       |                           |                |              |                         |               |              |   |
| Uradzenie 2<br>Uradzenie 3<br>Uradzenie 4<br>Uradzenie 5<br>Uradzenie 5<br>Uradzenie 6<br>Uradzenie 7<br>Kasnetyki                                                                                                    |                     |                       |                           |                |              |                         |               |              |   |
| Uradzenie 2<br>Uradzenie 3<br>Uradzenie 4<br>Uradzenie 5<br>Uradzenie 6<br>Uradzenie 7<br>Kosmetyki                                                                                                    |                     |                       |                           |                |              |                         |               |              |   |
| Urządzenie 2<br>Urządzenie 3<br>Urządzenie 4<br>Urządzenie 4<br>Urządzenie 5<br>Urządzenie 6<br>Urządzenie 7<br>Kosmetyki                                                                                                    |                     |                       |                           |                |              |                         |               |              |   |
| Urządzenie 2 Urządzenie 3 Urządzenie 4 Urządzenie 5 Urządzenie 6 Urządzenie 7 Kosmetyki V Compositional Compositional Compositio                                                                                                    |                     |                       |                           |                |              |                         |               | 3            |   |
| Urządzenie 2<br>Urządzenie 3<br>Urządzenie 4<br>Urządzenie 5<br>Urządzenie 5<br>Urządzenie 7<br>Kosmetyki                                                                                                    |                     |                       |                           |                |              |                         |               |              |   |
| Urądzenie 2<br>Urądzenie 3<br>Urądzenie 4<br>Urądzenie 5<br>Urądzenie 6<br>Urądzenie 7<br>Kosmetyki                                                                                                    |                     |                       |                           |                |              |                         |               |              |   |
| Urądzenie 2<br>Urądzenie 3<br>Urądzenie 4<br>Urądzenie 5<br>Urądzenie 6<br>Urądzenie 7<br>Kosmetyki                                                                                                    |                     |                       |                           |                |              |                         |               |              |   |
| Urządzenie 2<br>Urządzenie 3<br>Urządzenie 4<br>Urządzenie 5<br>Urządzenie 6<br>Urządzenie 7<br>Kosmetyki                                                                                                    |                     |                       |                           |                |              |                         |               |              |   |
| Urządzenie 3<br>Urządzenie 4<br>Urządzenie 5<br>Urządzenie 6<br>Urządzenie 7<br>Kosmetyki                                                                                                    | Urządzenie 2        |                       |                           |                |              |                         |               |              |   |
| Urządzenie 4 Urządzenie 5 Urządzenie 6 Urządzenie 7 Kosmetyki                                                                                                    | Urządzenie 3        |                       |                           |                |              |                         |               |              |   |
| Urządzenie 5<br>Urządzenie 6<br>Urządzenie 7<br>Kosmetyki                                                                                                    | Urządzenie 4        |                       |                           |                |              |                         |               |              |   |
| Urządzenie 6<br>Urządzenie 7<br>Kosmetyki                                                                                                    | Urządzenie 5        |                       |                           |                |              |                         |               |              |   |
| Urządzenie 7<br>Kosmetyki                                                                                                    | Urządzenie 6        |                       |                           |                |              |                         |               |              |   |
| Kosmetyki                                                                                                    | Urządzenie 7        |                       |                           |                |              |                         |               |              |   |
|                                                                                                    | Kosmetyki           |                       |                           |                |              |                         |               |              |   |
|                                                                                                    |                     |                       |                           |                |              |                         |               |              |   |

Kupiecka (2). Witaj w menedżerze solarium. Życzymy miłej pracy

OOOOOOO Aktualna godzina: piątek, 27 kwi 2007, 13:29:16

#### Rysunek 10:

- 1. Wybór zmiany dla której ma być generowana statystyka (poprzednia zmiana, aktualna zmiana)
- 2. Dane statystyczne dotyczące wybranego urządzenia (Data data opalania, Czas opalania czas opalania, Kwota – kwota wpłacona do kasy za dane opalanie, gotówka/karta – rodzaj płatności dokonanej za usługę, taryfa – taryfa cenowa obowiązująca w momencie płatności.
- 3. Szereg zakładek służy do wyboru urządzenia dla które chcemy wyświetlić statystykę, dane urządzenie wybieramy poprzez kliknięcie LPM na zakładce, na samym dole jest też możliwość wyświetlenia statystyki kosmetyków w magazynie.

## Skorowidz

LPM -Lewy przycisk myszki

Zakładka – pole na stronie programy widocznie oddzielające się od struktury strony, wyglądem przypominający przyciski, pozwala pogrupować wiele podstron na małej powierzchni programu.